# **USB**

## Sagem F@st 800

**INSTRUKCIA INSTALACII** 

# INSTRUKCJA INSTALACJI

Neostrada

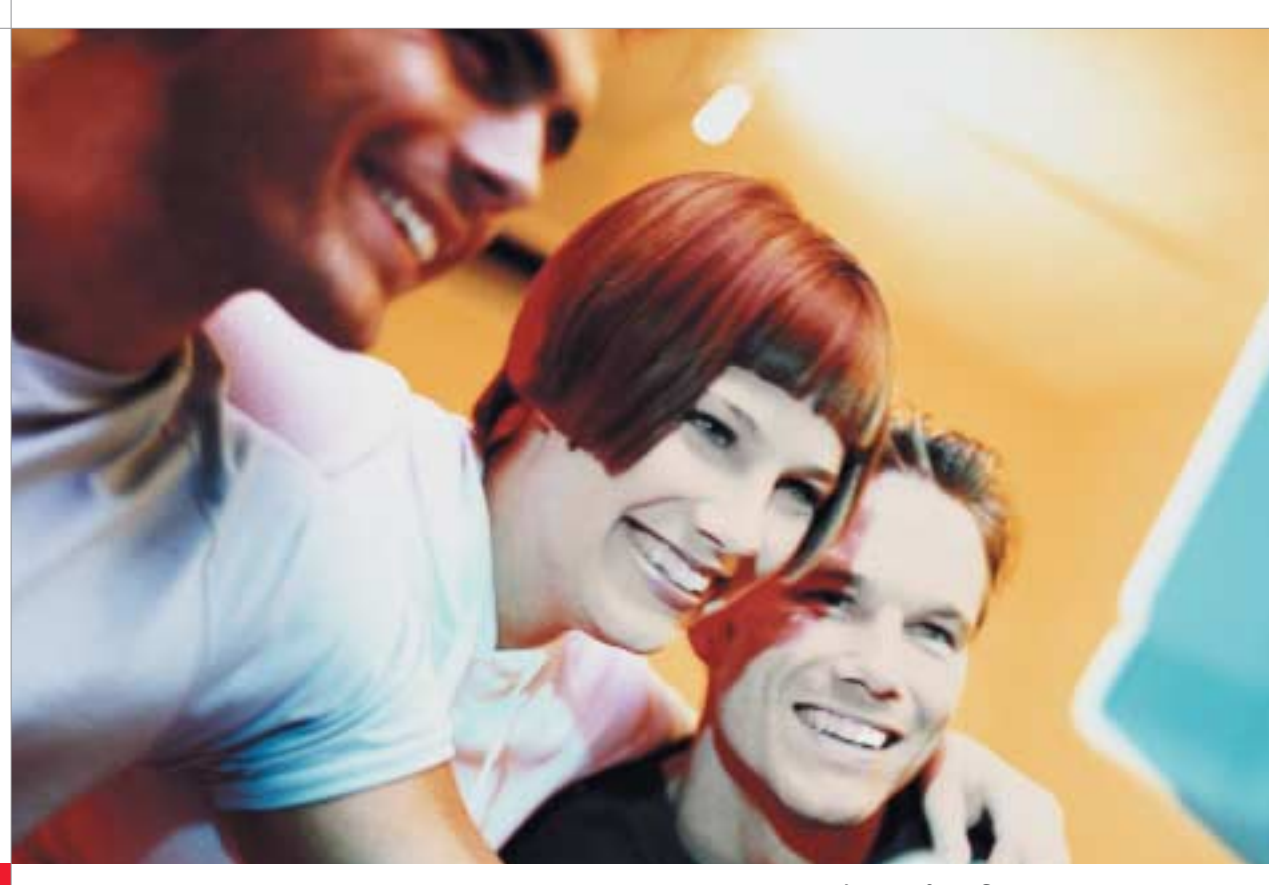

.einewomerporgo uinewoleteniez og

Podłączenie modemu do komputera musi nastąpić

. siężywate z sięż się z instrukcją.

Przed rozpoczęciem instalacji należy

## www.telekomunikacja.pl

Veostrada

**ASU** 

lnternet

## 9dob εn γnizbop 42 – 201 201 008-0 εinilofnl

**008 ts@7 m9pe2** 

Wstęp Instrukcja służy jako pomoc przy prawidłowej instalacji urządzeń i aplikacji niezbędnych do prawidłowego działania usługi Neostrada. Wykonanie instalacji jest proste i nie wymaga wiedzy technicznej.

Słownik pojęć użytych w instrukcji

- Zestaw Instalacyjny komplet urządzeń ADSL przeznaczonych do wykonania prawidłowej instalacji usługi w lokalu Klienta. Modem – urządzenie przekształcające sygnał cyfrowy z komputera na sygnał analogowy, przesyłany za pomocą linii telefonicznej.
- Mikrofiltry znajdujące się w Zestawie Instalacyjnym urządzenia, służące do oddzielenia pasma telefonicznego od pasma transmisji danych. Wszystkie urządzenia telefoniczne (telefon, faks, modem analogowy) muszą być podłączone za pośrednictwem mikrofiltrów do linii telefonicznej, na której jest aktywowana usługa Neostrada. Mikrofiltr jest instalowany pomiędzy gniazdo telefoniczne a urządzenie telefoniczne. Jeden mikrofiltr umożliwia podłączenie jednego terminala telefonicznego. Jeżeli użytkownik posiada więcej niż 2 urządzenia telefoniczne podłączone do linii z aktywowaną usługą
- szerokopasmową, wówczas powinien zamówić dodatkowe mikrofiltry. • Interfejs USB – gniazdo komunikacyjne komputera służące do szybkiej transmisji danych.
- Gniazdo telefoniczne standardowe gniazdo telefoniczne Abonenta zaopatrzone w wejście RJ-11. W przypadku, gdy klient posiada inne wejścia telefoniczne, niezbędne jest zakupienie odpowiednich przejściówek.
- Kabel telefoniczny standardowy kabel zaopatrzony we wtyki RJ-11.
- Rozdzielacz sygnału urządzenie pozwalające na podłączenie do jednego gniazda telefonicznego modemu ADSL oraz telefonu. • Płyta CD z aplikacją Neostrada Plus – płyta CD dostarczona w Zestawie Instalacyjnym zawiera oprogramowanie do automatycznej instalacji
- sterowników modemu i aplikacji Neostrada Plus, niezbędne do uruchomienia połączenia z Internetem. Na płycie znajduje się również prezentacja startowa, umożliwiająca wybranie i instalację właściwego modemu. Po uruchomieniu procesu instalacyjnego, na ekranie monitora wyświetlane są podpowiedzi i wskazówki dla Użytkownika, prowadzące go krok po kroku przez proces instalacji sterowników.
- ID i PIN indywidualny identyfikator i hasło Użytkownika, wykorzystywane do rejestracji, zmiany hasła logowania oraz konfiguracji usług hostingowych.

### Dla Windows 2000/XP: Wymagania sprzętowe Komputer PC lub MAC z napędem CD-ROM • 64 MB pamięci RAM Zainstalowany jeden z systemów operacyjnych Pamięć dyskowa • Windows: 98, 98SE, Me, 2000, XP (Home lub Pro) • MAC OS: 8.6, 9.x, 10.x Plus • Linux (kernel 2.2.x, 2.4.x) Procesor i pamieć RAM dodatkowego (np. IE 6.0) dla Windows 98/98SE/ME Interfejs USB 1.1 lub 2.0 • procesor Pentium 166MHz (lub zgodny) • 32 MB pamięci RAM talacja Zestawu dla systemów MAC OS i LINUX

 Użytkownicy systemów LINUX i MAC OS powinni przed instalacją zapoznać się z dokumentacją zamieszczoną na plycie CD.
Sterowniki modemu z interfejsem USB oraz aplikacja Neostrada Plus dla posiadaczy systemu LINUX znajdują się w plikach umieszczonych w katalogu "Linux".
Sterowniki modemu z interfejsem USB oraz aplikacja Neostrada Plus dla posiadaczy systemu MAC OS znajdują się w plikach umieszczonych w katalogu "Linux". UWAGA! Najpierw należy zainstalować oprogramowanie, a dopiero później podłączyć modem

Prosimy o sprawdzenie, czy w pudełku znajdują się wszystkie elementy Zestawu Instal W przypadku niekompletności pakietu, prosimy o jego wyzystkie elementy zestawu instalacyjnego. W przypadku niekompletności pakietu, prosimy o jego wymianę w miejscu, z którego został pobran

**Opis Zestawu Instalacyjnego** 

W skład Zestawu Instalacyjnego wchodzą: płyta CD z aplikacją Neostrada Plus instrukcja instalacji pakietu sprzętowego

rozdzielacz sygnału

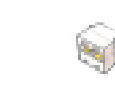

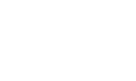

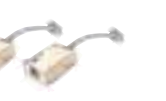

gniazdo USB

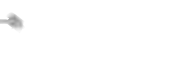

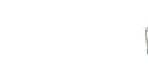

aniazdo telefoniczne RJ-11

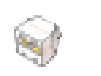

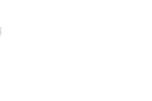

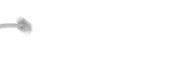

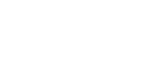

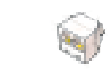

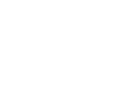

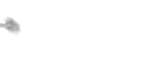

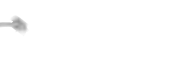

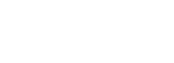

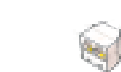

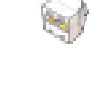

kabel USB

widok z tyłu

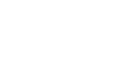

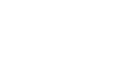

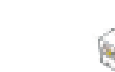

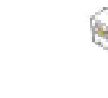

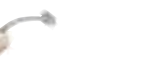

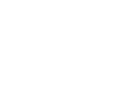

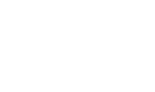

mikrofiltry – 2 sztuk

Modem powinien być podłączony za pośrednictwem kabla USB do komputera oraz poprzez kabel telefoniczny i rozdzielacz do linii telefonicznej.

• procesor Pentium II (lub zgodny)

• min. 20 MB wolnego miejsca na dysku HD na instalację aplikacji Neostrada

• min. 150 MB wolnego miejsca na dysku HD na instalację oprogramowania

Linia telefoniczna z gniazdem RJ-11 i aktywna usługa Neostrada.

modem Sagem F@st 800

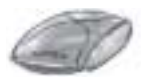

kabel telefoniczny

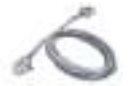

Modem Sagem F@st 800 – posiada gniazda do podłączenia z komputerem (port USB) oraz z linią telefoniczną (gniazdo RJ-11). Na przednim panelu znajdują się kontrolki sygnalizujące stan modemu. Opis sygnalizacji kontrolek znajduje się w dołączonym do płyty CD przewodniku użytkownika.

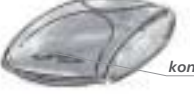

ntrolki modemu ADSL i PWR

widok z przodu

Mikrofiltr – posiada gniazdo do podłączenia urządzenia telefonicznego (telefonu, faksu) oraz wtyk do gniazda linii telefonicznej.

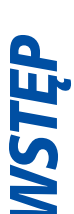

**OPIS ZESTAWU** 

2

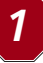

### Instalacja i uruchomienie usługi Neostrada dla systemów Windows

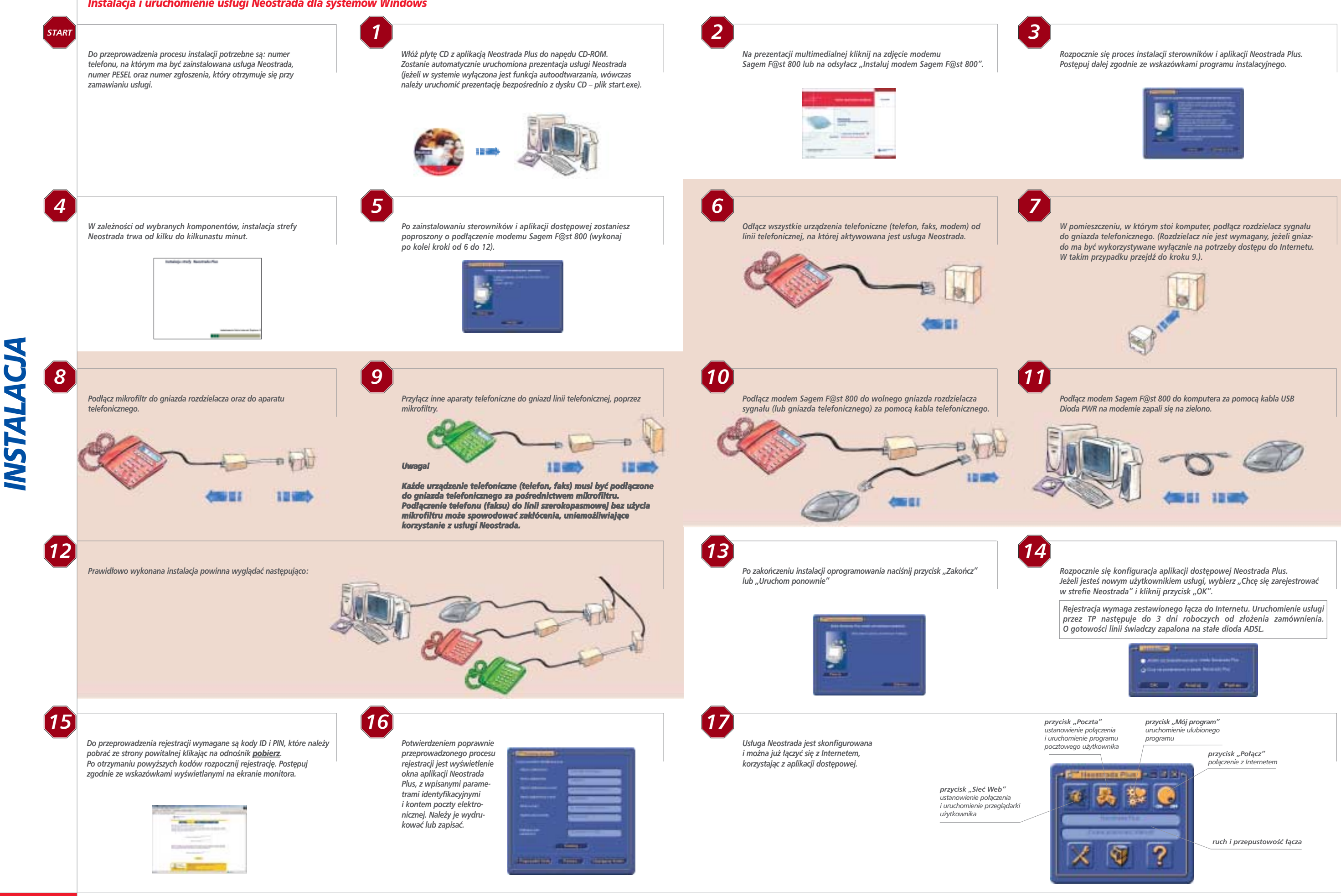

Życzymy przyjemnego korzystania z usługi.

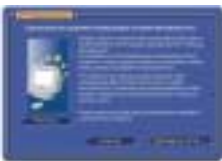

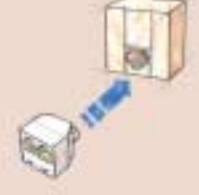